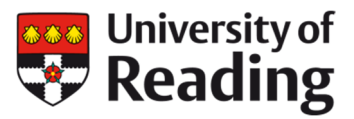

## WALLIS & STEEVENS

## How to search Entrpise for Drawings

Enterprise is our online catalogue. The majority of our catalogued material can be searched on here.

You can access Enterprise here: <u>https://rdg.ent.sirsidynix.net.uk/client/en\_GB/special/</u>

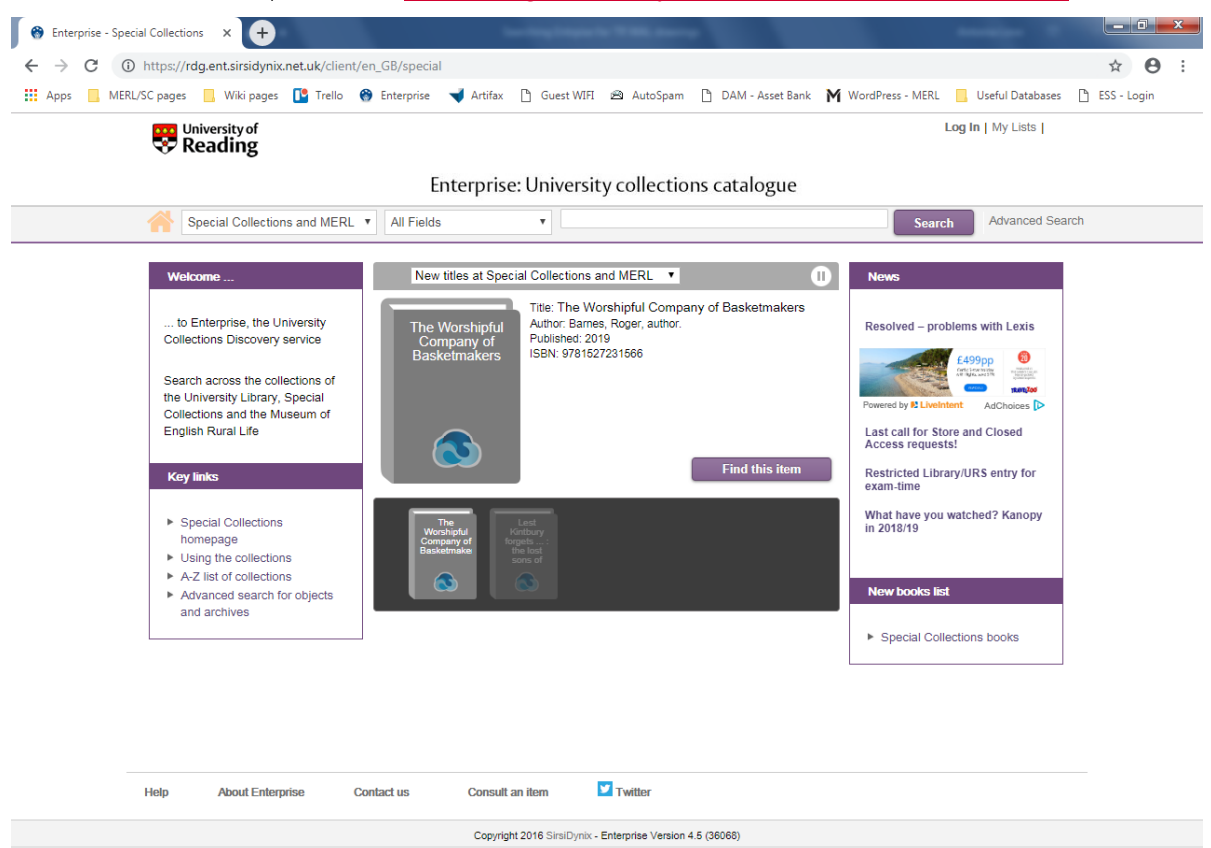

Our Wallis & Steevens drawings have all been catalogued. You can search for specific drawings using the drawing numbers found in the Drawing Registers (TR WAL DO2/1-2) or by searching for keywords. The following pages provide instructions on how to check if we have drawings listed in the Drawing Registers.

## **USING THE DRAWING REGISTERS**

1. Locate the column with the engine number you are interested in. This might not be your engine number specifically but rather the model engine that your machine was built to follow.

holea

2. Type "TR WAL DO1" in quotations marks followed by the drawing number or keywords into the search bar. If you are using the Drawing Register, you will need to search for the drawing numbers listed in the column of the relevant engine number.

## Enterprise: University collections catalogue

| Special Collections and MERL 🔻 | All Fields • | "TR WAL DO1" 2385 | Search | Advanced Search |
|--------------------------------|--------------|-------------------|--------|-----------------|
|                                |              |                   |        |                 |

3. If we have the drawing, the catalogue entry for it will appear or you may have to find the appropriate drawing from a short list of results.

| Drawing of boiler for 6HP tract                                                                                                    | ior × +                                        | Law Hough Report for        |                  |                                                    |                                |  |  |  |
|----------------------------------------------------------------------------------------------------|------------------------------------------------|-----------------------------|------------------|----------------------------------------------------|--------------------------------|--|--|--|
| $\leftrightarrow$ $\rightarrow$ C (i) https://rdg                                                                                                    | g.ent.sirsidynix.net.uk/client/en_GB/special/s | earch/detailnonmodal/ent:\$ | 002f\$002fUOR_AD | DLIB_ARC\$002f0\$002f110226699/one?qu="TR          | +WAL+DO1"&qu 🛧 🔒 :             |  |  |  |
| Apps 📙 MERL/SC pages                                                                                                    | 📙 Wiki pages [ 🎦 Trello 🛞 Enterprise 🥆         | 🚽 Artifax 🗋 Guest WIFI 💈    | 🖹 AutoSpam 🗋     | DAM - Asset Bank 🛛 🖁 WordPress - MERL 📃            | Useful Databases 🗋 ESS - Login |  |  |  |
| 😌 Uni                                                                                                    | versity of<br>eading                           |                             |                  | Log Ir                                             | n   My Lists                   |  |  |  |
|                                                                                                    | Ent                                            | terprise: University        | collections      | catalogue                                          |                                |  |  |  |
| Spe                                                                                                    | ecial Collections and MERL 🔻 🛛 All Fields      | TR WAL                      | DO1" 2385        | Search                                             | Advanced Search                |  |  |  |
| Drawing of bolier for 6HP traction engine Select an Action   Division for 6HP traction date: 7 Dec. 1892 Archive level: file   Part of: Drawings - main sequence of drawings. sub-series TR WAL D01/1 Description: 1 Document   Publication may be available: http://www.reading.ac.uk/adlib/mert_archives/110226699 |                                                |                             |                  |                                                    |                                |  |  |  |
|                                                                                                    | Available:                                     |                             |                  |                                                    |                                |  |  |  |
|                                                                                                    | Library<br>Special Collections and MERL        | Reference number            | Loan type        | Location<br>©<br>Contact MERL to view this archive |                                |  |  |  |
|                                                                                                    |                                                |                             |                  |                                                    |                                |  |  |  |

4. If you would like to order a drawing or visit our reading room to see it, you will need to provide us with the reference number and the title.

| Drawing of<br>boiler for 6HP<br>traction<br>engine<br>Furth<br>http:// | Select an Action |                |                                                    |
|------------------------------------------------------------------------|------------------|----------------|----------------------------------------------------|
| • Available:                                                           |                  |                |                                                    |
| Library<br>e<br>Special Collections and MERL                           | Reference number | Loan type<br>C | Location<br>⊖<br>Contact MERL to view this archive |

- 5. Our charges for copies of engineering drawings can be found here (under the section Engineering Drawings): <u>https://merl.reading.ac.uk/merl-collections/copying-services/</u>
- 6. Alternatively, if you wish to visit our reading room to view these drawings, please see our page on visiting to view the archive and library: <u>https://merl.reading.ac.uk/visit-us/reading-room/</u>